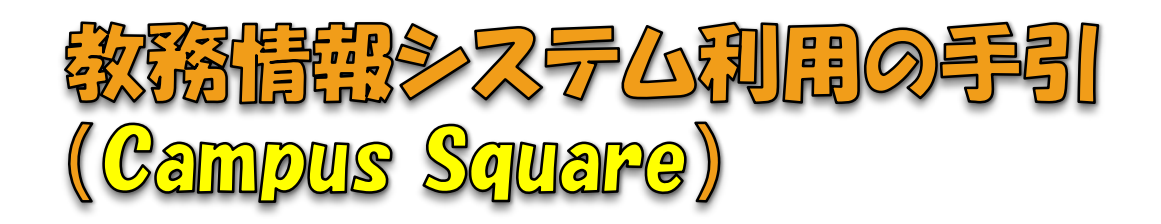

### 1. 履修登録の日程を確認!

- P.2 履修登録の日程
- P.3 履修登録の流れ

### 2. Webで履修登録!

- P.4 教務情報システムヘログインする!
- P.5 履修登録の始め方(科目を登録する前に)
- P.6 科目を登録する!
- P.7 時間割番号が分からないときの登録の仕方!
- P.8 スマートフォンから履修登録する!
- P.10 自己設計科目の登録方法!
- P.11 昼間開講科目の登録方法!
- P.12 数理情報科目の登録方法!
- P.13 遠隔授業科目の登録方法!

### 3. 咸績·単位修得状況の確認!

- P.14 成績の確認方法
- P.14 単位修得状況の確認方法
- P.15 単位修得状況の確認方法(遠隔授業)

### 4. パンコンの設置場所!

P.16 履修登録に使用できるパソコン一覧

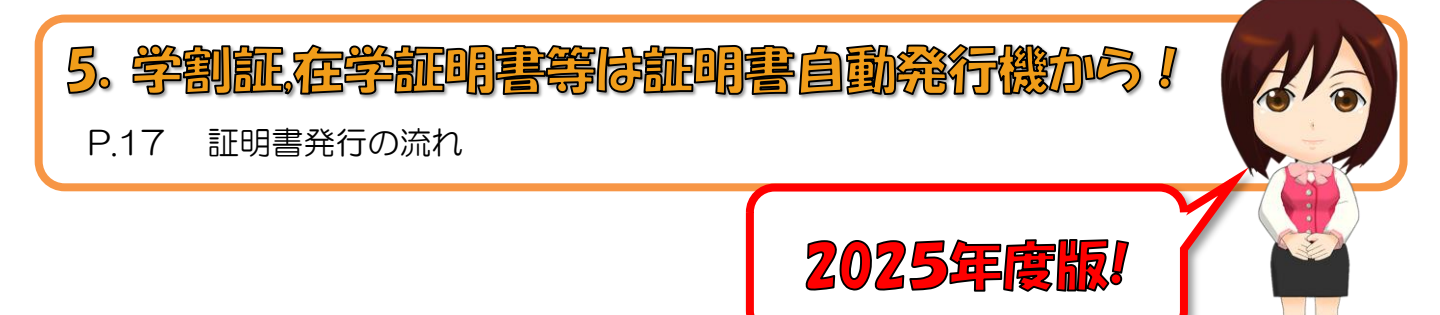

1. 履修登録の日程を確認!

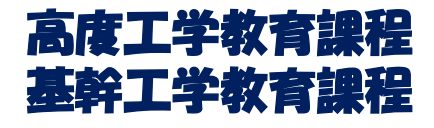

| 期 | 項目        | 其      | 月      |        |     |
|---|-----------|--------|--------|--------|-----|
| 前 | 履修登録期間    | 4月8日   | (火) ~  | 4月14日  | (月) |
| 期 | 履修確認·修正期間 | 4月22日  | (火) ~  | 4月28日  | (月) |
| 後 | 履修登録期間    | 10月1日  | (7K) ~ | 10月7日  | (火) |
| 期 | 履修確認・修正期間 | 10月21日 | (火) ~  | 10月27日 | (月) |

### 創造工学教育課程 博士前期課程・博士後期課程

| 期            | 項    目                          | ļ      | 抈     | 問      |     |
|--------------|---------------------------------|--------|-------|--------|-----|
|              | 履修登録期間                          | 4月8日   | (火) ~ | 4月14日  | (月) |
| 前<br>期       | 履修確認・修正期間<br>(履修アドバイス,電子承認確認期間) | 4月15日  | (火) ~ | 4月28日  | (月) |
| 前期後半科目履修修正期間 |                                 | 6月4日   | (次) ~ | 6月24日  | (火) |
|              | 履修登録期間                          | 10月1日  | (水) ~ | 10月7日  | (火) |
| 後<br>期       | 履修確認・修正期間<br>(履修アドバイス,電子承認確認期間) | 10月8日  | (水) ~ | 10月27日 | (月) |
|              | 後期後半科目履修修正期間                    | 11月27日 | (木) ~ | 12月23日 | (火) |

履修登録を忘れると単位が出ません!!
 必ず履修登録してくださいね!!
 Googleなどの検索サイトから「名工大 履修登録」で検索!
 分からないことがあったら、「名古屋工業大学 履修登録につい
 て」のHPも参考にし、それでも分からなければ、履修登録期間中

\_\_\_\_ に(早めに)学務課へ問い合わせよう! ●履修登録の流れ●

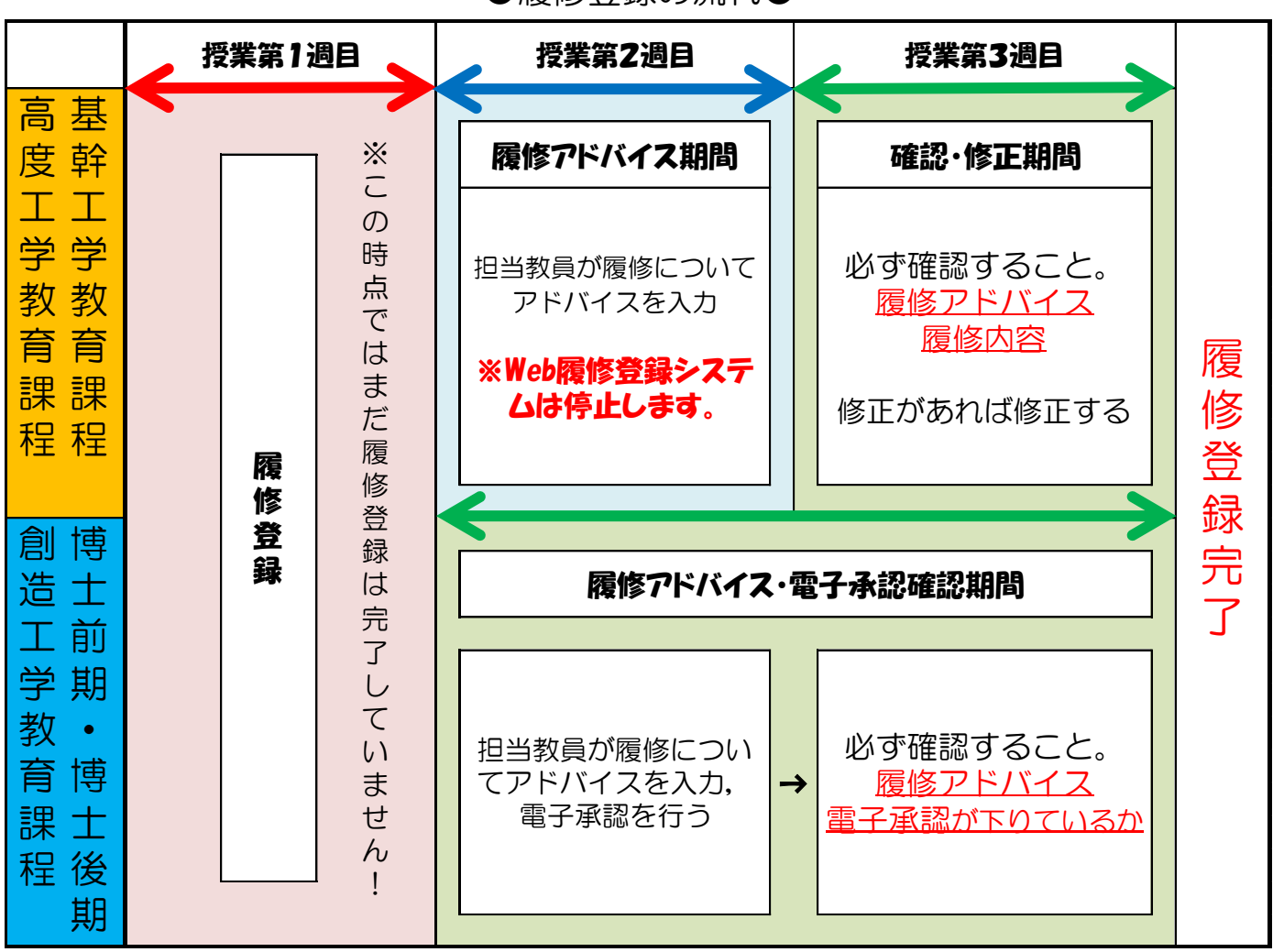

\* 】 申請が必要な科目(再受講免除等)の履修については「名古屋工業大学 履修登録に ついて」のHP(<u>https://course.web.nitech.ac.jp/</u>)を参照してください。

\*2 <u>履修登録の修正</u>をする際は、指導教員から<u>電子承認</u>を外してもらい、修正が完了したら <u>再度承認をしてもらう必要があります</u>。期間中に必ず承認をしてもらうようにしましょう。

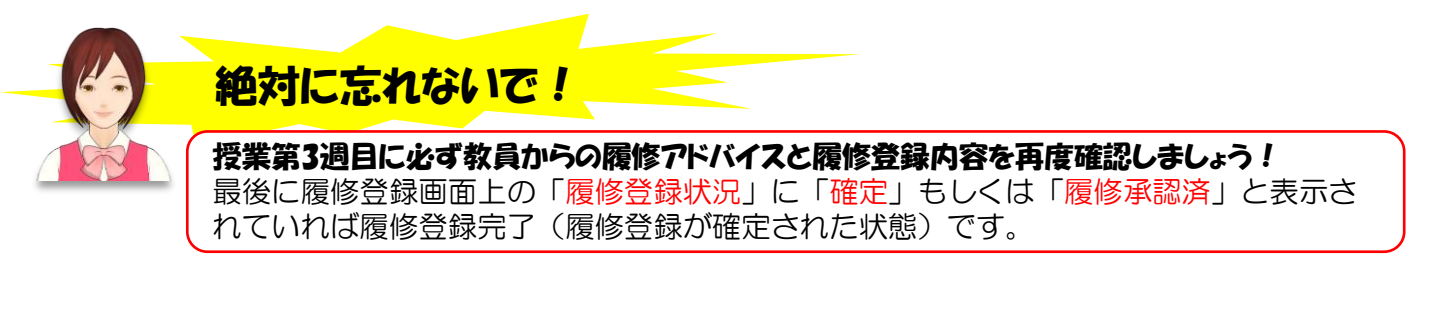

- **Q.** 履修登録をしたはずなのに授業第4週目に履修登録がすべて消えてしまいました。 なぜでしょうか?
- A. 履修登録の「確定」ができていないためです。 授業第3週目に教務情報システム(Campus Square)の履修登録画面を開いて, 自分の**履修登録内容と先生からのアドバイス**を確認することで確定されます。

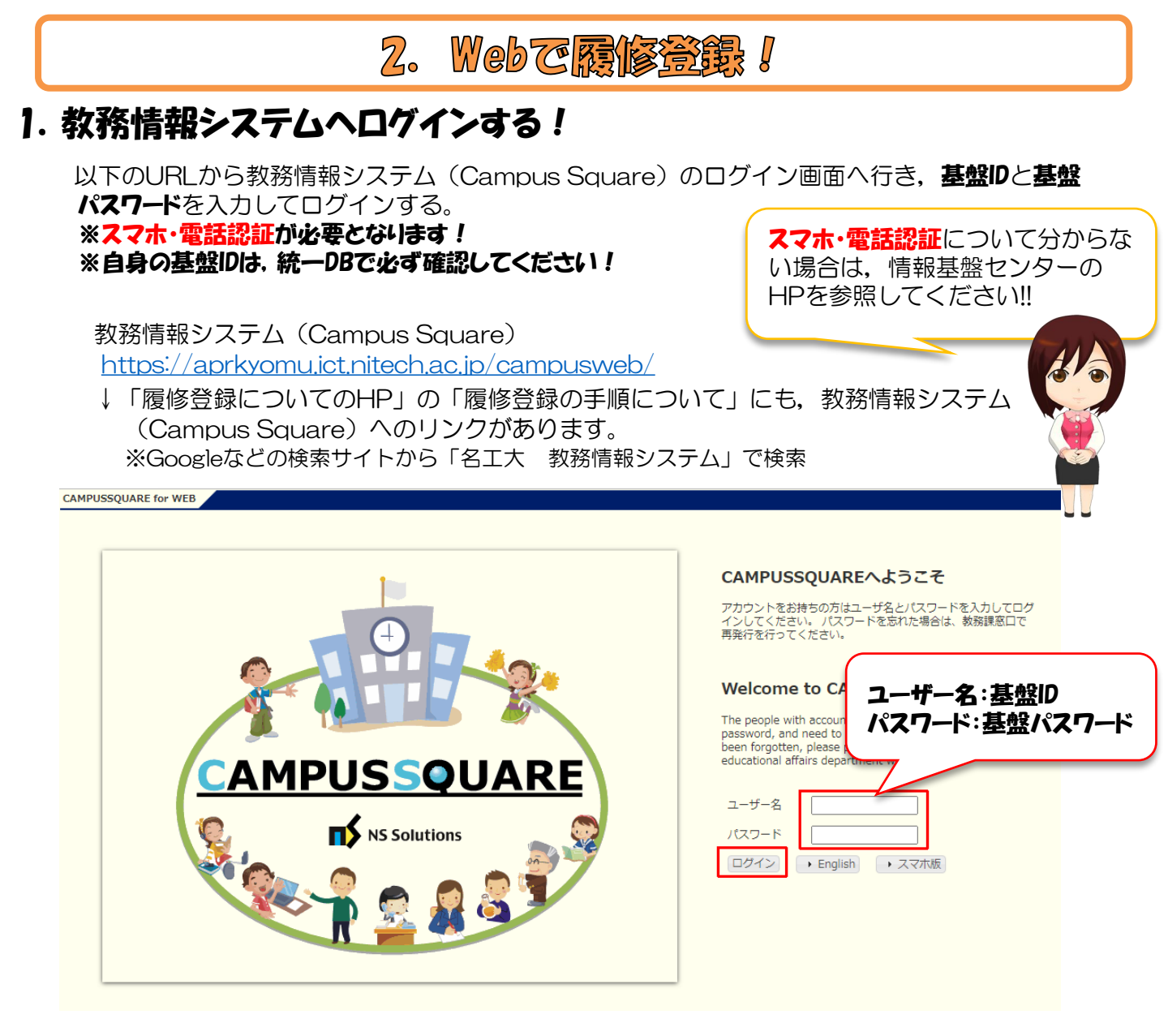

#### 学生ポータルからもログインできます(※学内LAN接続時もしくはVPN接続時)

| 名古屋工業大学<br>PORTAL                                 | ようこそ . らん.<br>情報基盤サービス リンク!                                                                                       | 集                                                                  | <u></u> ]]7 <sup> </sup> ] <sub>"</sub> 7!!                                              |                                                                                            | Google                                                 | Search |
|---------------------------------------------------|----------------------------------------------------------------------------------------------------|--------------------------------------------------------------------|------------------------------------------------------------------------------------------|--------------------------------------------------------------------------------------------|--------------------------------------------------------|--------|
| カスタマイス<br>コンテンツの追加<br>ページルイアウト<br>スキンの選択<br>タブの追加 | リンク集                                                                                                    | Dv2要がありません。<br><u> 学生用電子メール</u><br>(ActiveImail)<br>パスワード変更<br>残留届 | ATR CALL BRDX                                                                            | 出欠システム<br>Nitwho                                                                           | 教務情報システム<br>MAINS端末管理<br>ッフトウェア申请                      | > 1    |
|                                                   | くけるから<br>大型数(ほうか)<br>またり (またが) (スワート: 声)(スロック<br>ALC Net Academy2<br>ーまりンク<br>学生ポータルへの日<br>法が分からないとき<br>基盤センターが配れ | ゴグイン方<br>きは、情報<br>うしている                                            | 名上人Uホシドリ<br>教育用PC<br>利用書数<br>男女共同<br>参画他道室<br>保健センター<br>ヒヤリ・ハット<br>携帯アクセス<br>(OPコード&URL) | <ul> <li>シラバス</li> <li>ジラバス</li> <li>(2015年3月平向サ)</li> <li>求人情報システム</li> <li>生協</li> </ul> | Manara<br>何でも相談室<br>(2014年3月卒向け)<br>求人情報システム<br>名古屋工業会 | ~      |
|                                                   | ください!!                                                                                                    |                                                                    |                                                                                          |                                                                                            |                                                        |        |

4

### 2. 教務情報システムのトップ画面から履修登録画面へ進む!

| CAMPUSSQUAR          | E 8<br>FJ Fg                                                                                                    |
|----------------------|----------------------------------------------------------------------------------------------------|
| HOME PErfin          |                                                                                                    |
| ①711·y7?!<br>Myリンク編集 | <ul> <li>() お知らせ</li> <li>[15] ポータルTOP</li> </ul>                                                                                                    |
|                      | CAMPUSSQUARE     副     Q     Q       デスト学生     スマ本版     English     残り約26分     ログブ                                                                                                    |
|                      | ●         ●         ●         ●         ●         ●         ●         ●         ●         ●         ●         ●         ●         ●         ●         ●         ●         ●         ●         ●         ●         ●         ●         ●         ●         ●         ●         ●         ●         ●         ●         ●         ●         ●         ●         ●         ●         ●         ●         ●         ●         ●         ●         ●         ●         ●         ●         ●         ●         ●         ●         ●         ●         ●         ●         ●         ●         ●         ●         ●         ●         ●         ●         ●         ●         ●         ●         ●         ●         ●         ●         ●         ●         ●         ●         ●         ●         ●         ●         ●         ●         ●         ●         ●         ●         ●         ●         ●         ●         ●         ●         ●         ●         ●         ●         ●         ●         ●         ●         ●         ●         ●         ●         ●         ●         ●         ● |
|                      | ■ 事前登録 優修登録・登録状況照会 ■ 履修計画 ●                                                                                                    |
|                      | <ul> <li>● リンク</li> <li>● 服修登録・</li> <li>● 既修登録・</li> <li>● 氏名</li> <li>● 所属</li> </ul>                                                                                                    |
|                      | <mark>年度・学期</mark> 2017年度 前期 期限 2017/05/30 11:30 最                                                                                                    |

### 3. 履修コメントを入力して、登録ボタンを押す!

| 🕜 履修登録・登録状》                                           | 1照会/電子承認アドバイス                                      |      |                                  |
|-------------------------------------------------------|----------------------------------------------------|------|----------------------------------|
| 氏名                                                    | テスト学生                                              | 学生番号 | 1111111                          |
| 学生所属                                                  | 工学部第一部生命・応用化学科                                     | 学年   | 1年                               |
| 年度・学期                                                 | 2017年度 前期                                          | 状態   | 未登録                              |
| コメント:(登録ラベ)         ・まずは必修科目の修得な         ・今期は、00を特に頑張 | ル                                                  |      | < <                              |
|                                                       | 履修コメントを入力しないと履修<br>登録を始めることができません!<br>必ず入力してください!! |      | <u>登録</u><br>クリック!!<br>か下方にあいます。 |

### 4. 科目を登録する!

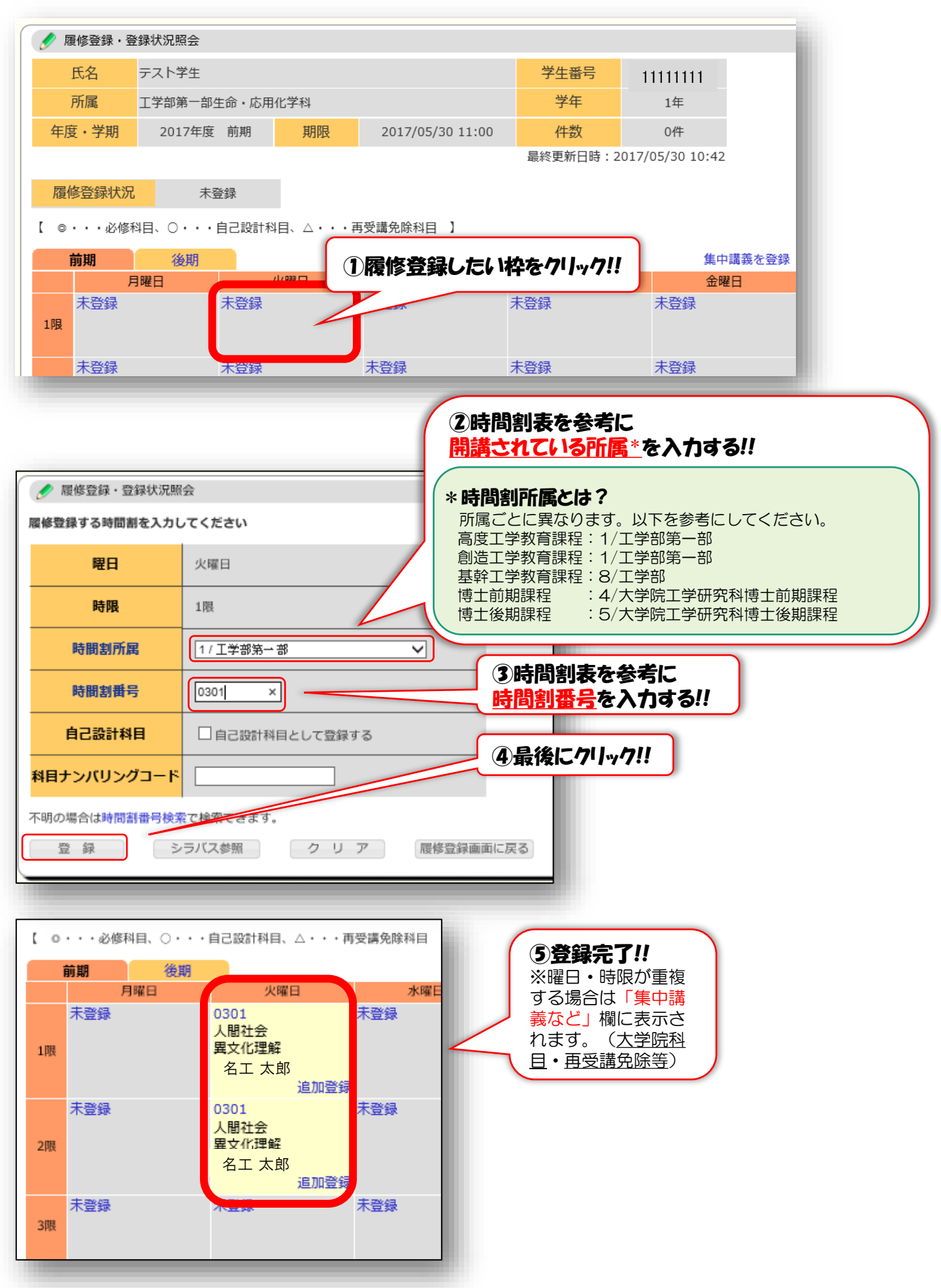

6

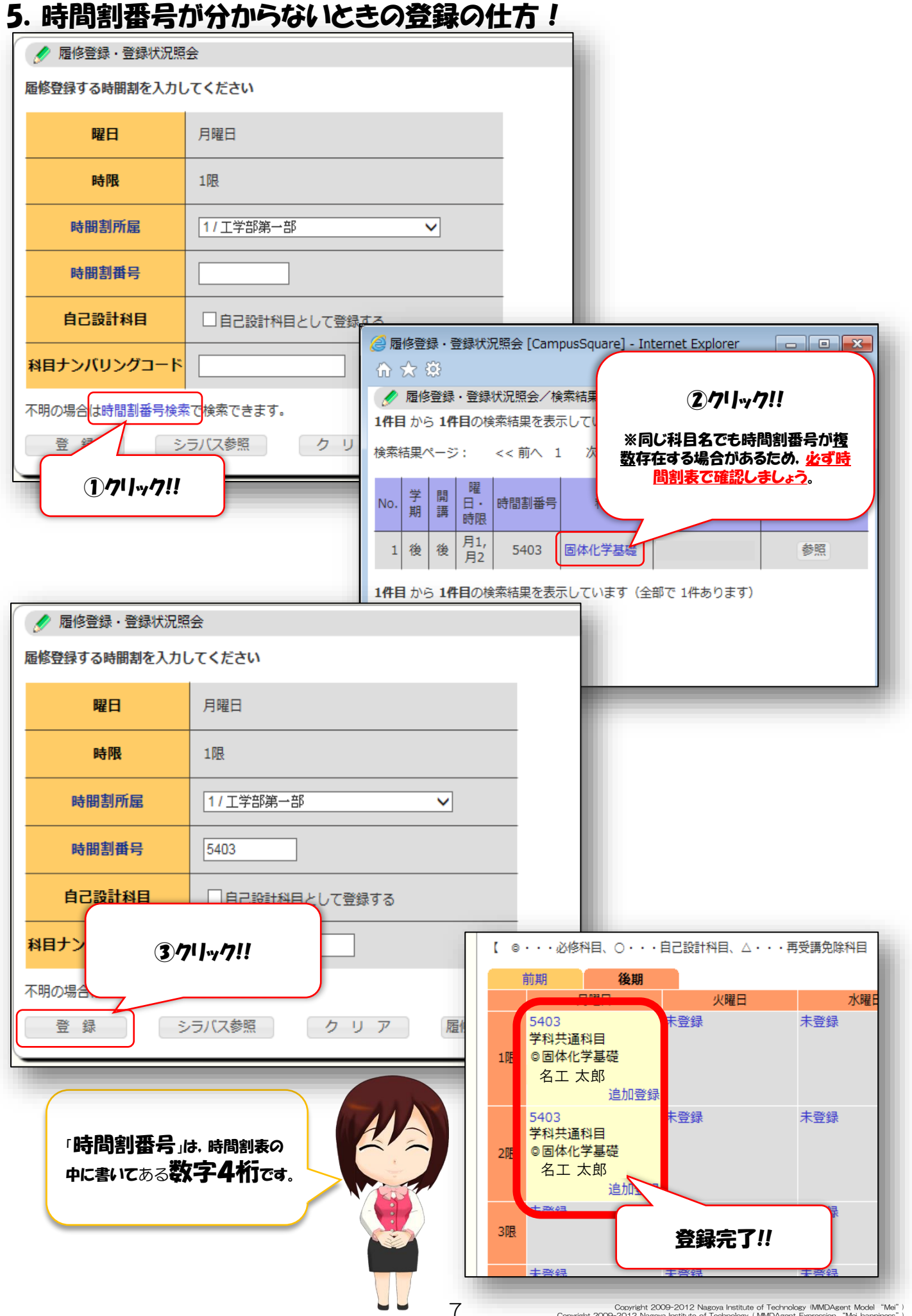

Copyright 2009-2012 Nagoya Institute of Technology (MMDAgent Model "Mei" Copyright 2009-2012 Nagoya Institute of Technology (MMDAgent Expression "Mei\_happiness"

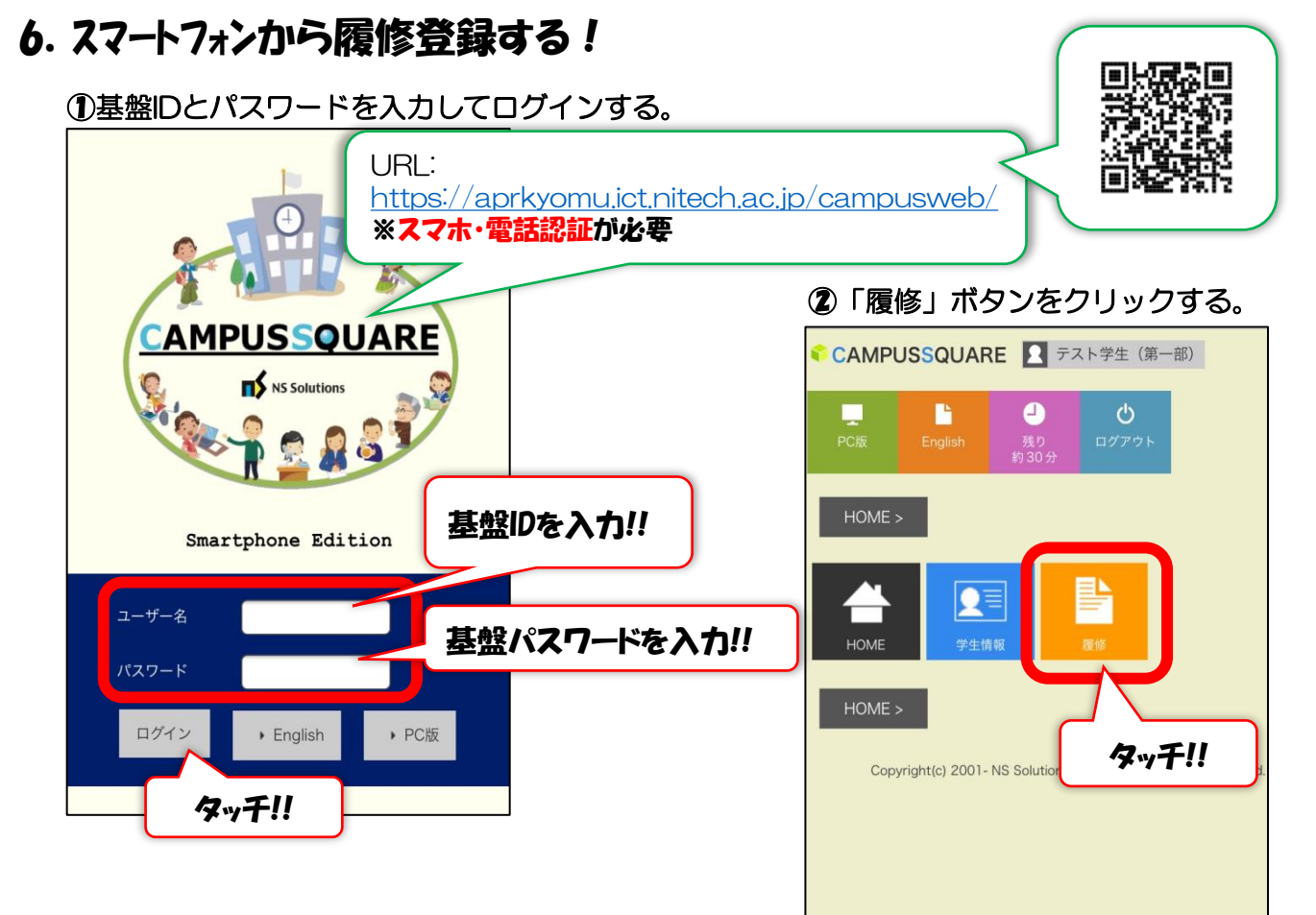

#### ③「履修登録・登録状況照会」をクリックする。

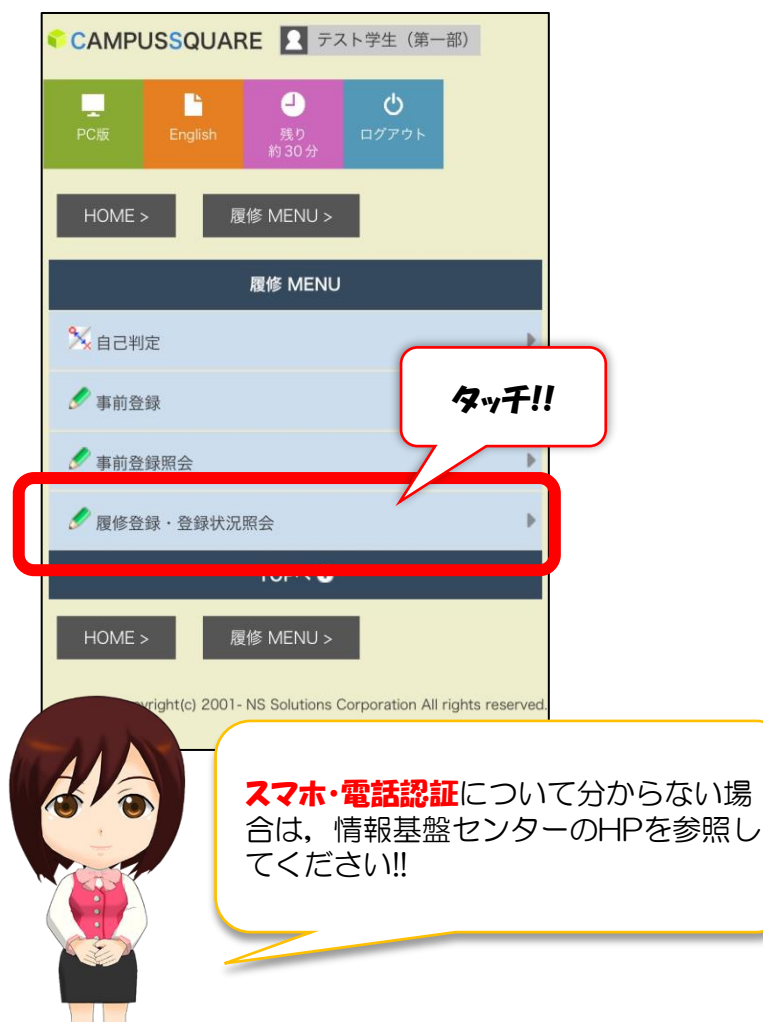

#### ④登録する枠をタッチする。

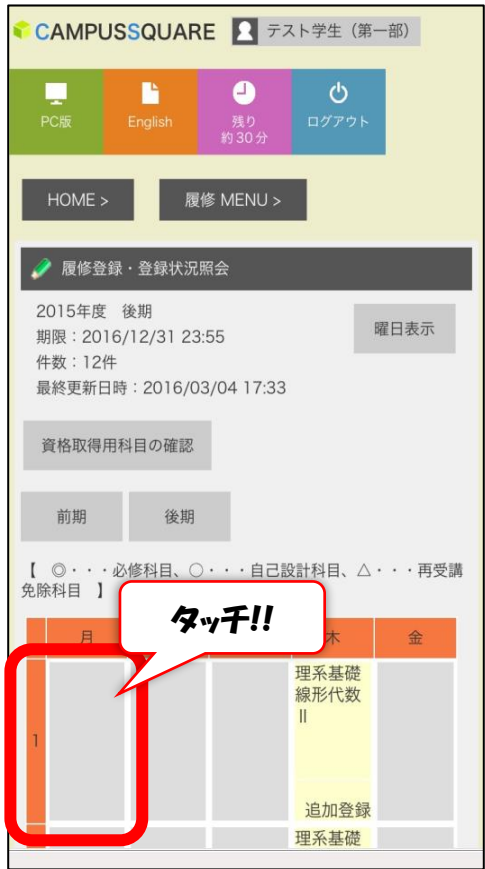

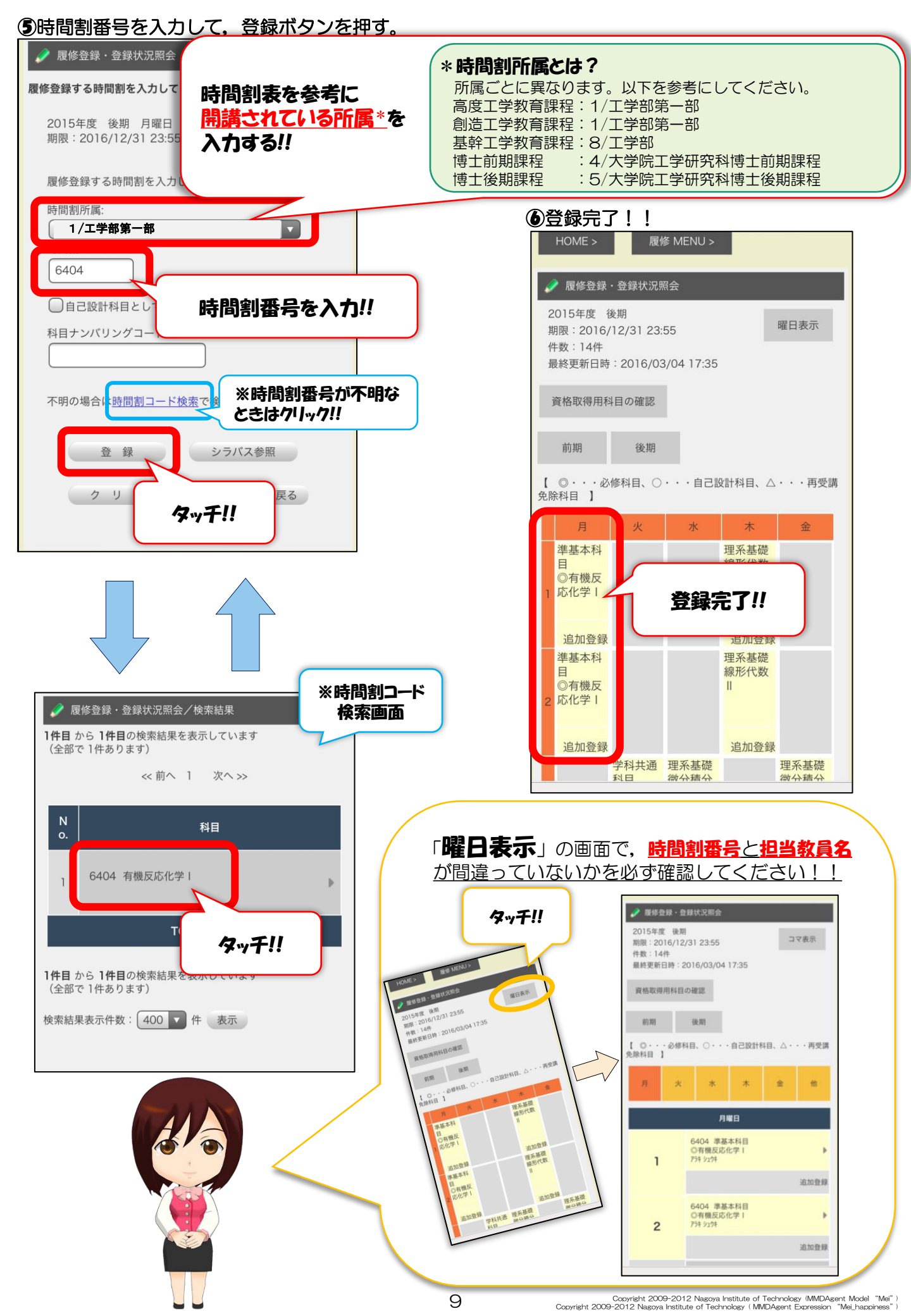

### 7. 自己設計科目の登録方法!(高度工学教育課程のみ)

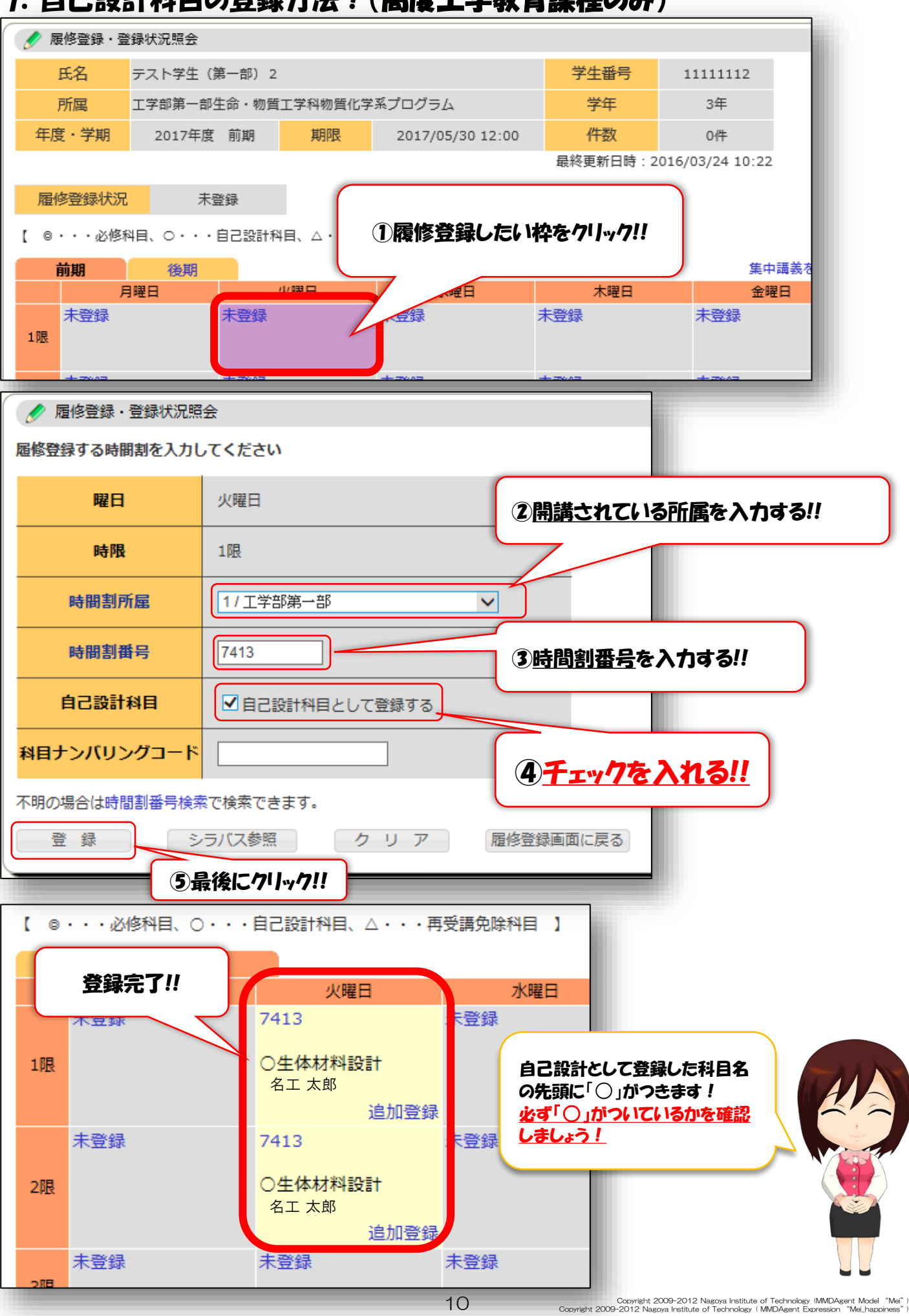

#### 8. 昼間開講科目の登録方法!(基幹工学教育課程のみ)

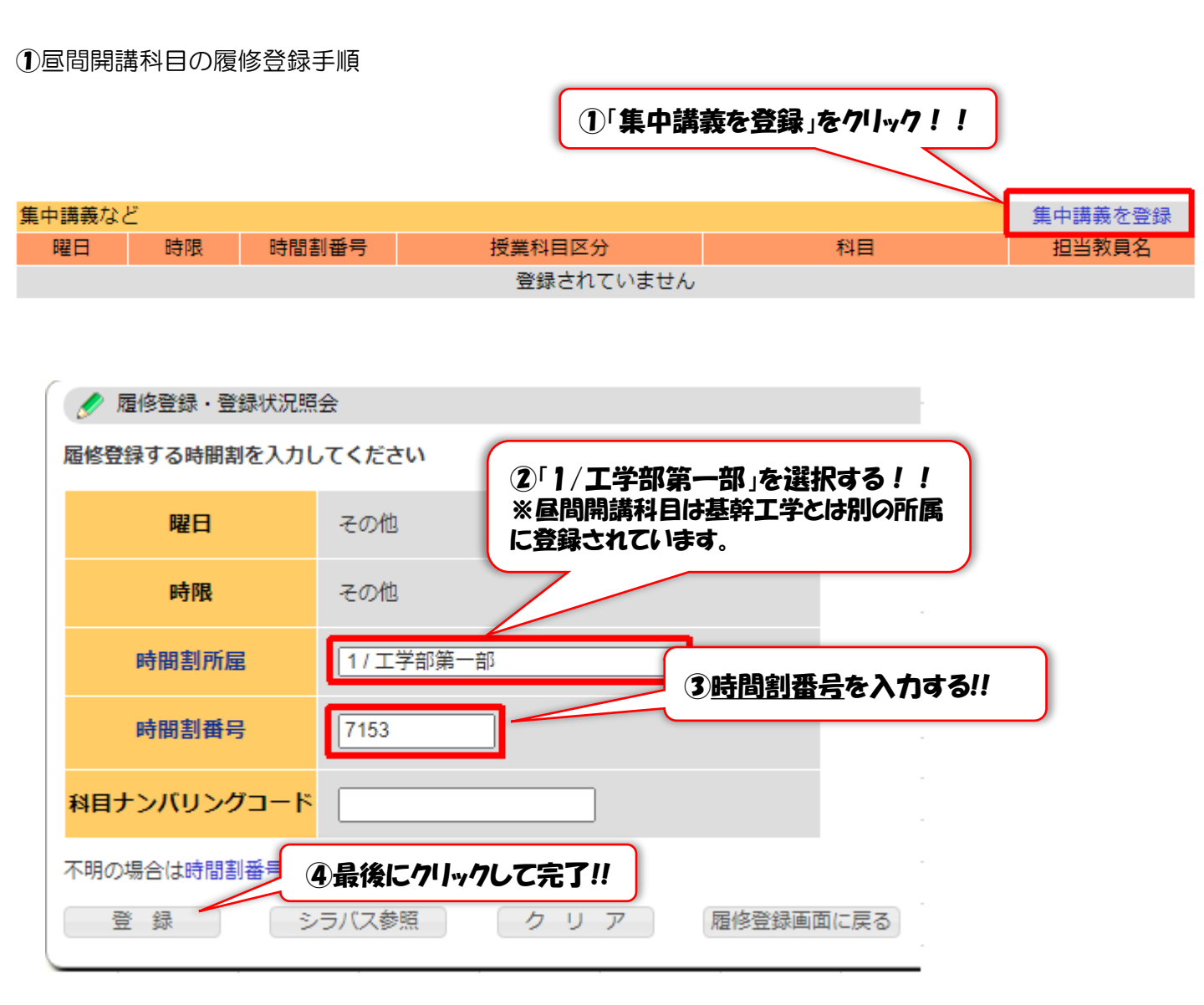

#### ②昼間開講科目の修得済単位数確認手順

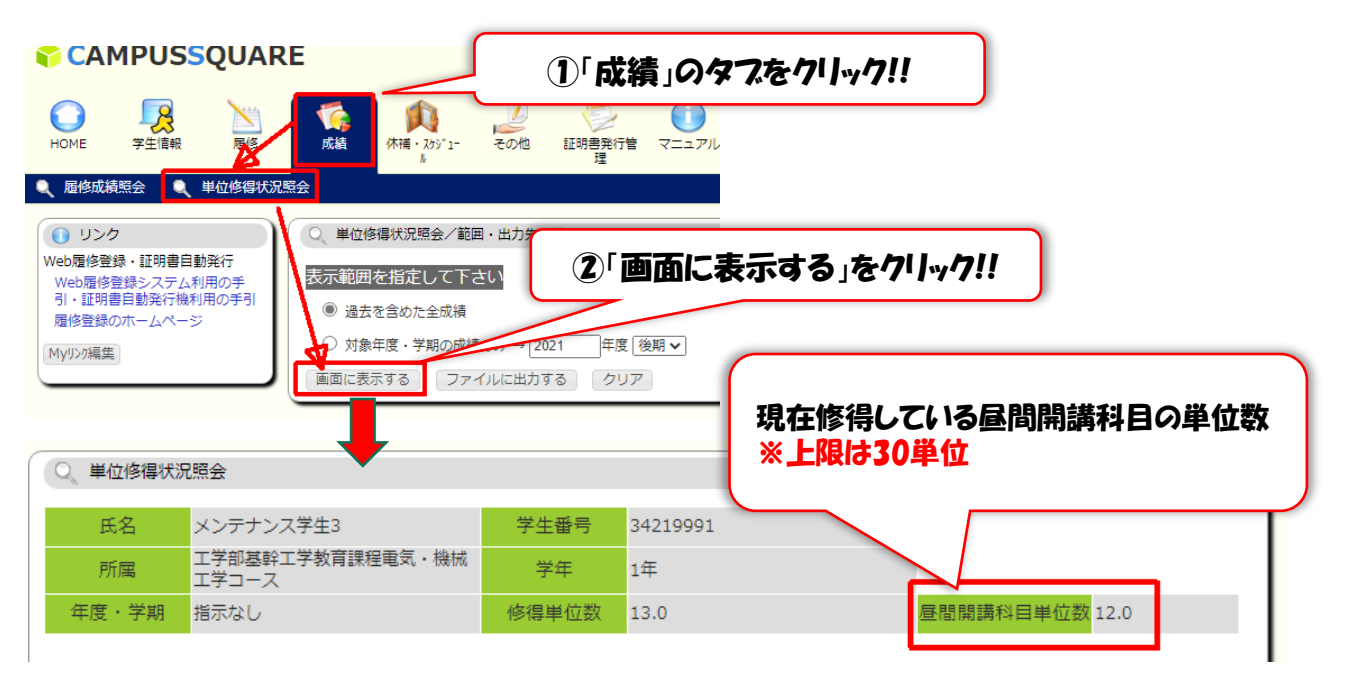

9. 数理情報科目の登録方法!(博士前期課程のみ)

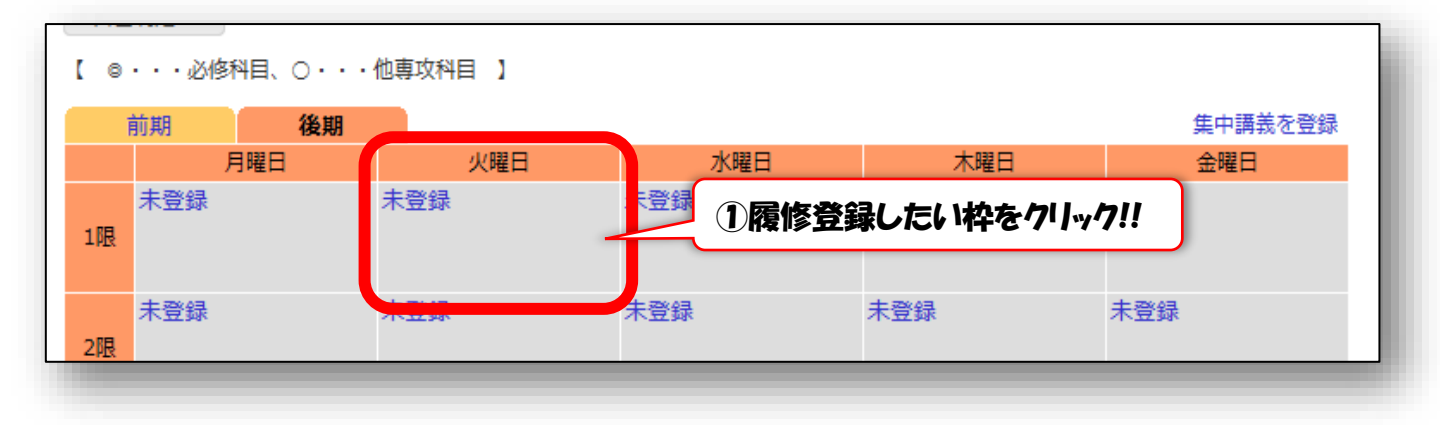

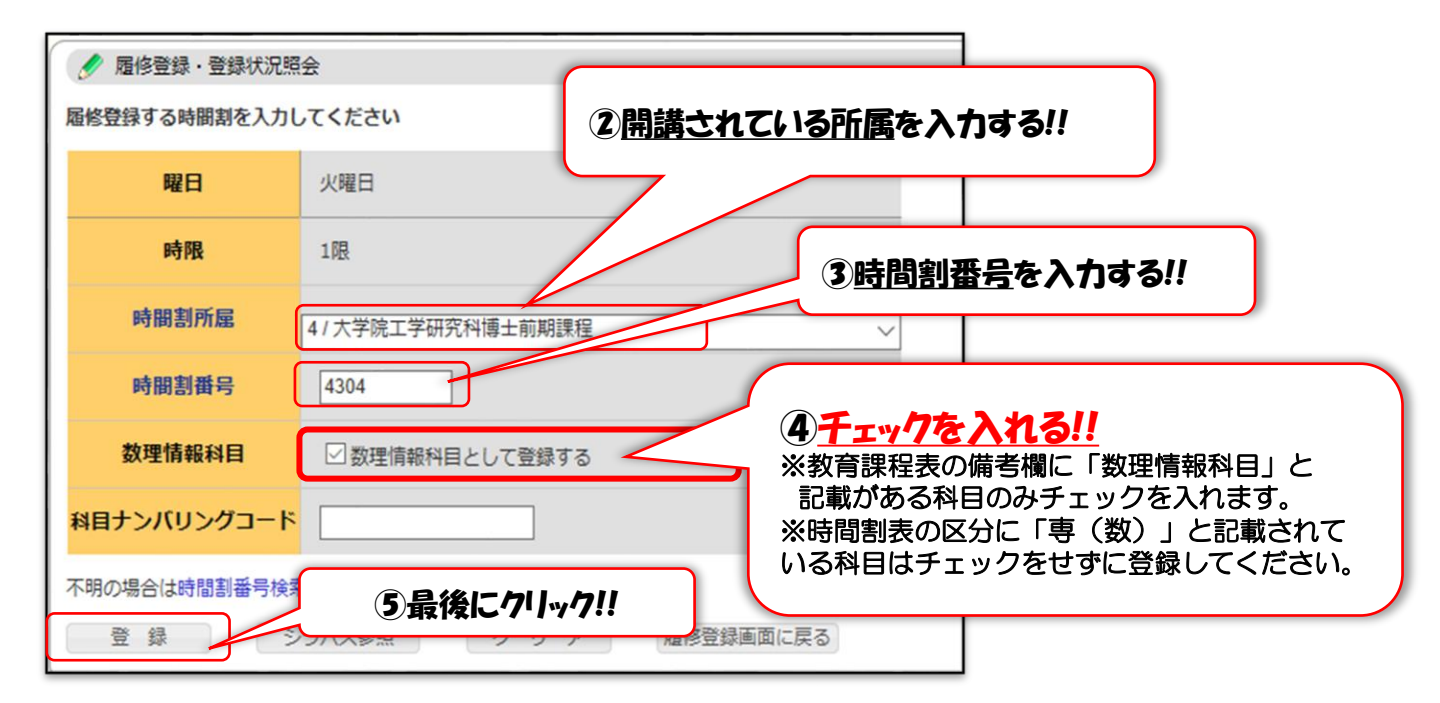

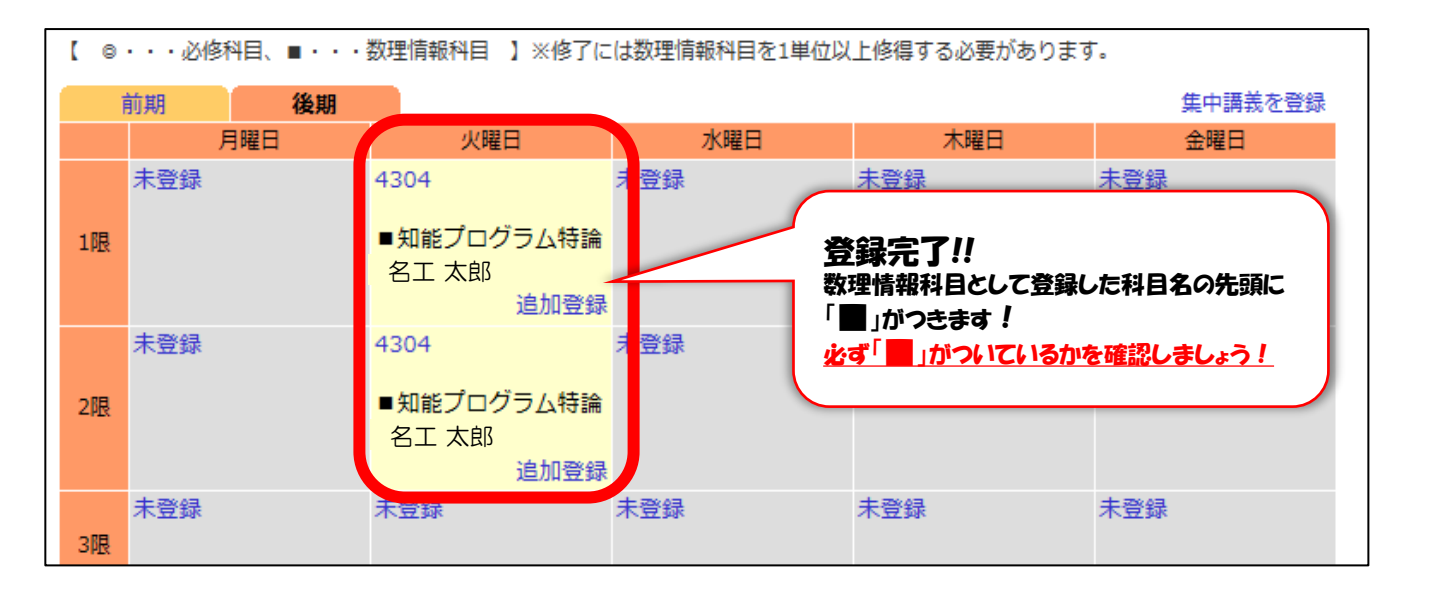

12

#### 10. 遠隔授業科目の履修登録方法!

①シラバスで授業実施方法を確認する

遠隔授業の中でも、全オンテマンド型授業のみ時間割が各曜日の 15・16限に設定されています。 全オンデマンド型授業同士であれ ば同じ曜日でも2科目以上重複して履修登録することができます。

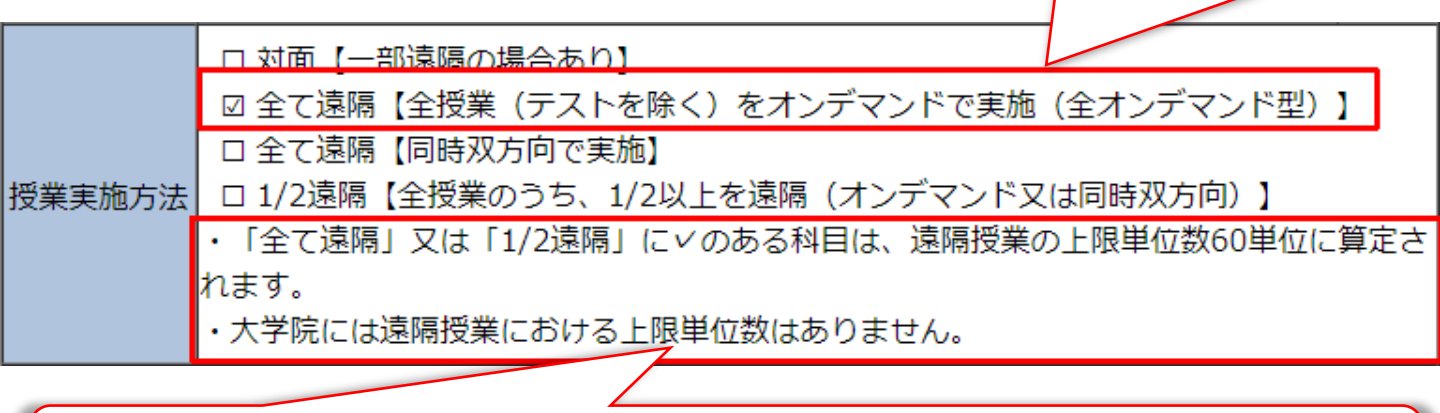

学部の場合, 遠隔授業を履修して単位が認められるのは60単位までです。 遠隔授業科目の単位修得状況はP.15の3. 単位修得状況の確認方法(遠隔授業)を参考に確認してください。

②遠隔授業を履修登録する

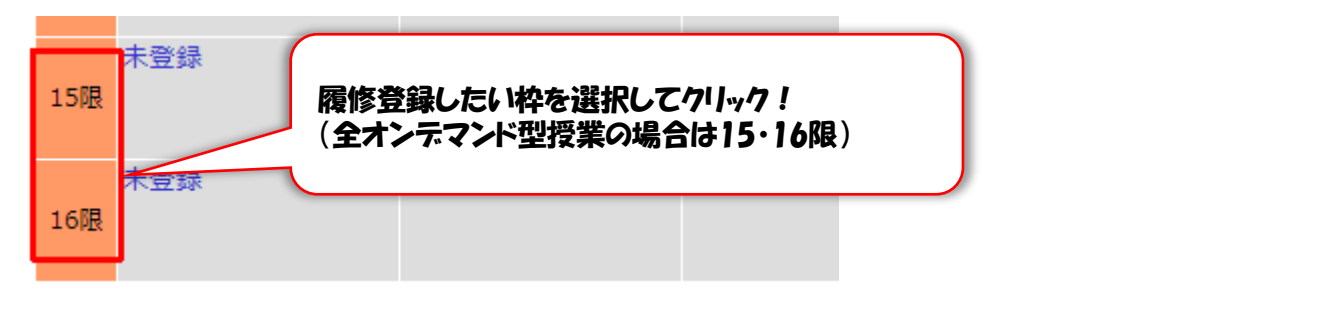

【 ◎・・・必修科目、○・・・自己設計科目、△・・・再受講免除科目、□・・・遠隔授業 】

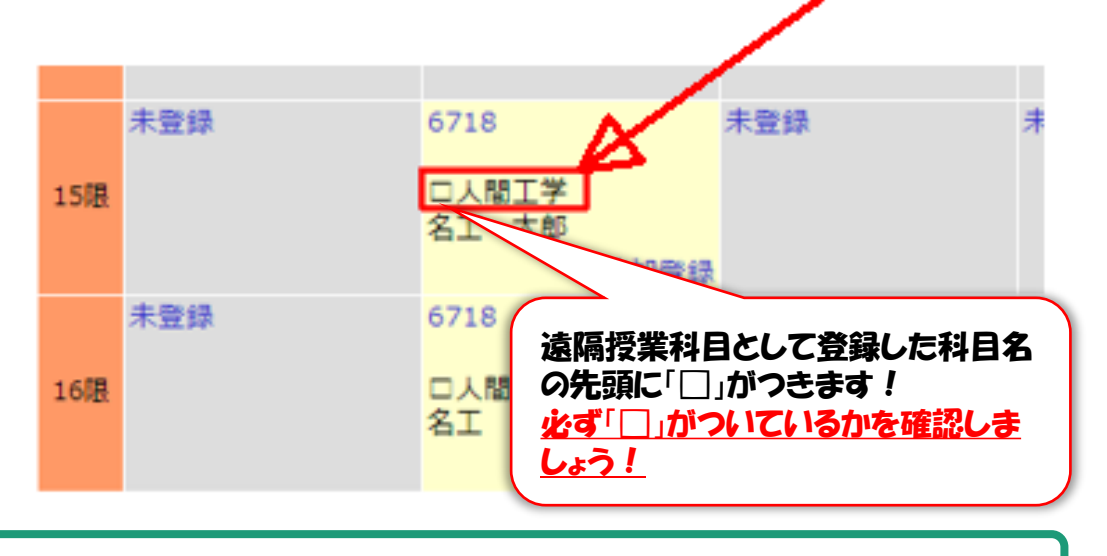

※曜日・時限が重複する場合は「集中講義など」欄に表示されます。

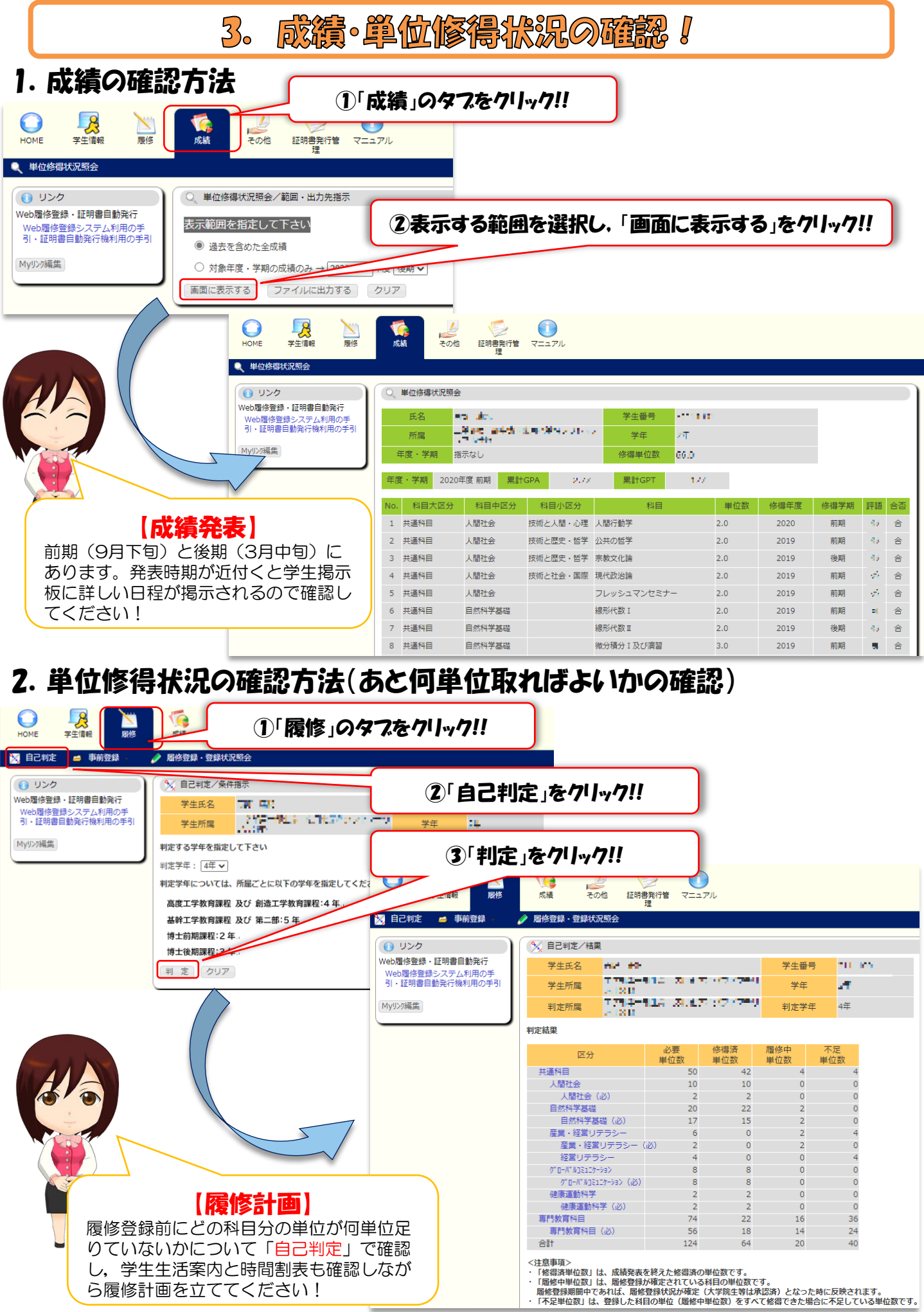

14

Copyright 2009-2012 Nagoya Institute of Technology (MMDAgent Model "Mei") Copyright 2009-2012 Nagoya Institute of Technology (MMDAgent Expression "Mei\_happiness")

### 3. 単位修得状況の確認方法(遠隔授業)

|                                                                           | ①「履修」のタブをクリック!!                                |
|---------------------------------------------------------------------------|------------------------------------------------|
| HOME 学生情報 展修                                                              | 成績 その他 証明書発行管 マニュアル<br>理                       |
| <ul> <li>注 自己判定 ● 事前登録</li> <li>① リンク</li> <li>Web履修登録・証明書自動発行</li> </ul> |                                                |
| Web履修登録システム利用の手<br>引・証明書自動発行機利用の手引<br>Myリンク編集                             | 学生所属     学年       判定する学年を指定して下さい               |
|                                                                           | 判定学年: 4年 ▼<br>判定学年については、所属<br>第一部:4年<br>第二部:5年 |
|                                                                           | 博士前期課程:2年<br>博士後期課程:<br>判定<br>クリア              |

#### 📏 自己判定/結果

| 学生氏名 | メンテナンス学生4                | 学生番号 | 34219994 |
|------|--------------------------|------|----------|
| 学生所属 | 工学部基幹工学教育課程環境都市工<br>学コース | 学年   | 1年       |
| 判定所属 | 工学部基幹工学教育課程環境都市工<br>学コース | 判定学年 | 5年       |

#### 判定結果

| 区分                         | 必要<br>単位数 | 修得済<br>単位数 | 履修中<br>単位数 | 不足<br>単位数 |
|----------------------------|-----------|------------|------------|-----------|
| 共通科目                       | 50        | 10         | 1          | 39        |
| 人間社会科目                     | 9         | 0          | 0          | 9         |
| 人間社会科目(必)                  | 1         | 0          | 0          | 1         |
| 自然科学基礎科目                   | 22        | 6          | 0          | 16        |
| 自然科学基礎科目(必)                | 16        | 2          | 0          | 14        |
| 産業・経営リテラシー科目               | 6         | 0          | 0          | 6         |
| グローバルコミュニケーション科目           | 8         | 3          | 0          | 5         |
| グローバルコミュニケーション科            | 目(必) 8    | 3          | 0          | 5         |
| 健康運動科学科目                   | 2         | 1          | 1          | 1         |
|                            | 2         | 1          | 0          | 1         |
| ①生际场影士 19 十月 24 4 19 4 1 7 | 74        | 0          | 0          | 74        |
| ④逸倆投業を現仕門単位取侍しし            | 44        | 0          | 0          | 44        |
| いるか確認!!                    | 124       | 10         | 1          | 113       |

.

「修得済単位数」は、加 「履修中単位数」は、履修会、 「履修中単位数」は、履修会、 「ないる科目の単位数です。 「履修登録期間中であれば、履修会、 「確定(大学院生等は承認済)となった時に反映されます。 「不足単位数」は、登録した科目の単位 「這隔授業」について、上限単位数(60単位)を超過して修得した単位は無効となります。

|                |            | <b>※上</b> 開 | 860単位を    | 超えて取得した | 単位数 |
|----------------|------------|-------------|-----------|---------|-----|
| 別の条件で自己判定を実行する |            |             |           |         |     |
| 遠隔授業           | 修得済<br>単位数 | 5           | 上限<br>単位数 | 60      |     |

Copyright 2009-2012 Nagoya Institute of Technology (MMDAgent Model "Mel") Copyright 2009-2012 Nagoya Institute of Technology (MMDAgent Expression "Mei\_happiness")

# 4. パソコンの設置場所!

#### ●履修登録に使用できるパソコン一覧●

| 建物名                                               | 教室名等                            | 履修登録期間の利用時間                                                                           |                                                                                                    | プリンター |
|---------------------------------------------------|---------------------------------|---------------------------------------------------------------------------------------|----------------------------------------------------------------------------------------------------|-------|
|                                                   | PC ラボ                           | 月~金 8:00~17:00<br>※ICカード入室システムにて入室可能                                                  |                                                                                                    | 有     |
| 20号館                                              | 2029講義室                         | 月~金 8:00~17:00<br>※授業で使用する時間帯を除く<br>※長期休業期間は,原則閉鎖                                     |                                                                                                    |       |
| 11号館                                              | 1129講義室                         | 月~金 8:00~21:                                                                          | 30                                                                                                    |       |
| 21号館                                              | 2139講義室                         | <ul> <li>※授業で使用する時間帯を除く</li> <li>※ICカード入室システムにて入室可能</li> <li>※長期休業期間は、原則閉鎖</li> </ul> |                                                                                                    | 無     |
| 24号館                                              | 2439講義室                         |                                                                                       |                                                                                                    |       |
|                                                   | メディア室<br>(0029講義室)              |                                                                                       |                                                                                                    |       |
| 國書命                                               | 情報検索コーナー(1 階)                   | 月~金 8:45~21:45<br>(長期休業期間:8:45~16:45)                                                 |                                                                                                    |       |
|                                                   | パソコンコーナー(2階)                    | ※授業期間中は、土日祝日も開館してし<br>開館時間は、長期休業期間中と同じ                                                | 有                                                                                                    |       |
|                                                   | PC/AVコーナー(2階)                   |                                                                                       |                                                                                                    | 無     |
|                                                   | 日東工業ラウンジ(2階)<br>(旧ゆめ空間)         | 月~金 8:40~21:00<br>(長期休業期間:8:40~17:10)                                                 | 利用の可否<br>を含め,そ<br>れぞれの設<br>業場所の利                                                                             | 有     |
| 19 <del>5</del> 8                                 | Global Network Room             | 月~金 8:30~17:00<br>※授業で使用する時間帯を除く                                                      | <ul> <li>         ・</li> <li>         ・</li> <li>         ・</li> <li>         に従ってく<br/>ださい。     </li> </ul> | 無     |
| NITech<br>Hall                                    | EPSON STUDIO<br>(旧LI:NCs) PCエリア | 月~金 8:40~21:00<br>(長期休業期間:8:40~16:00)<br>※授業期間中は,土日祝日も開館しています。<br>開館時間は,長期休業期間中と同じです。 |                                                                                                    | 有     |
| <ul> <li>各研究室設置のパソコン</li> <li>各学科の演習室等</li> </ul> |                                 | 利用の可否を含め、それぞれの<br>場所の利用上の指示に従って<                                                      | )設置<br>、ださい。                                                                                                 |       |

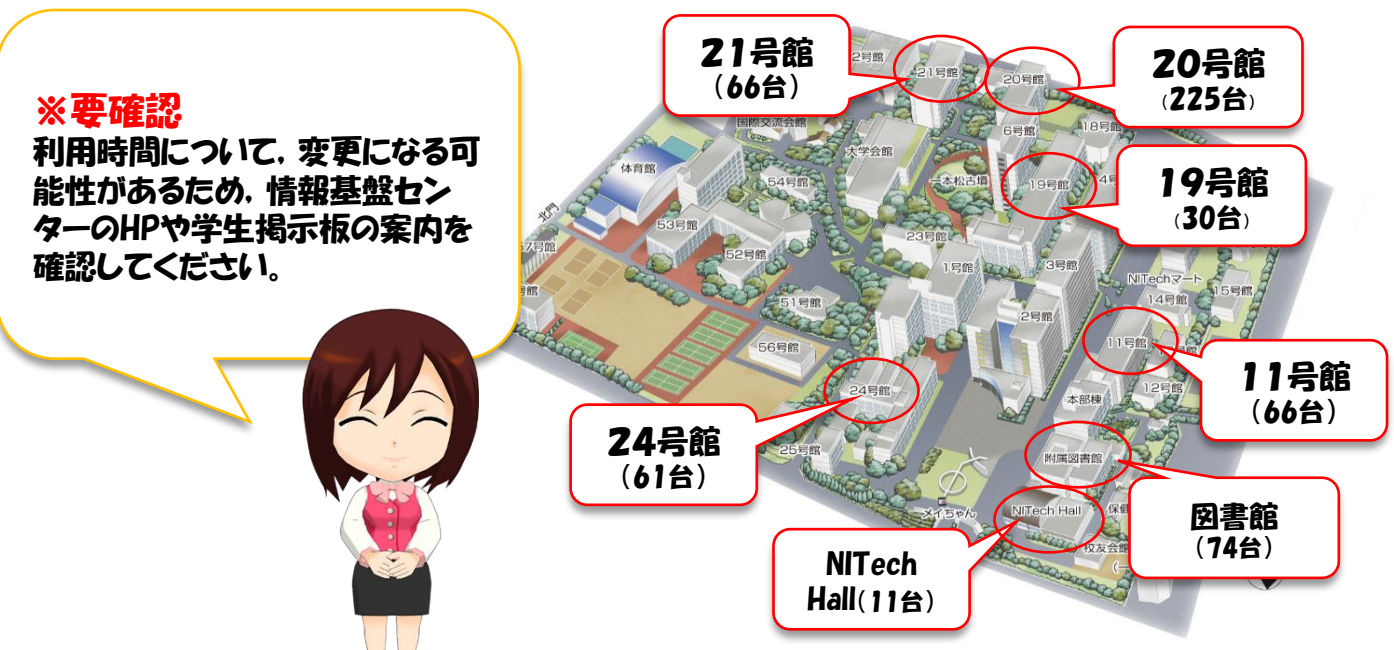

# 5. 学創記在学証明書等は証明書自動發行機から!

## 1. 学生ポータルにログインして「証明書(リクエスト)をクリック!!

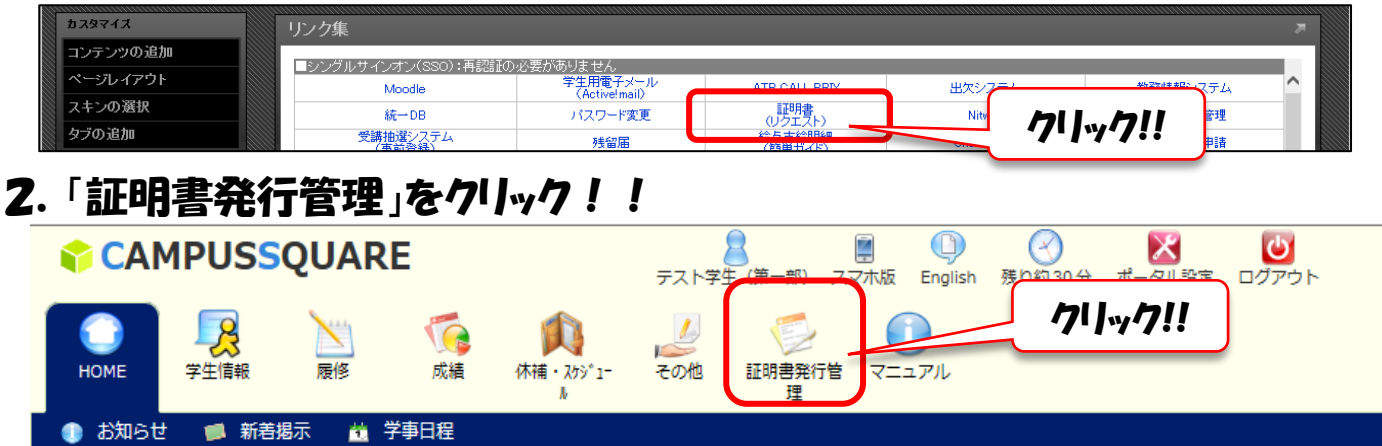

### 3. 必要な証明書を選択して、必要な枚数を入力!!

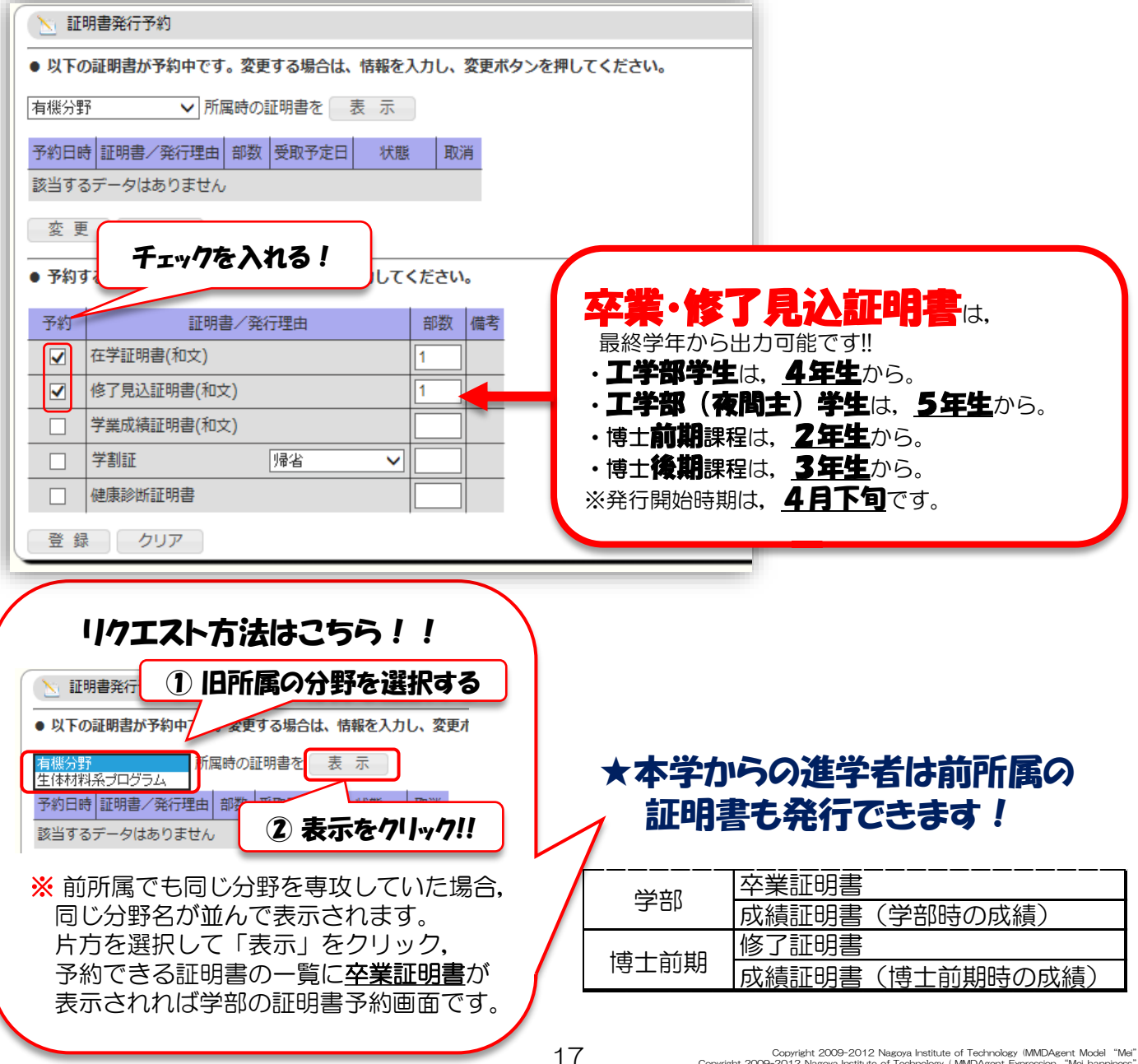

#### 4. 証明書自動発行機を操作する!!

①証明書自動発行機のパネルをタッチして、言語を選択する。

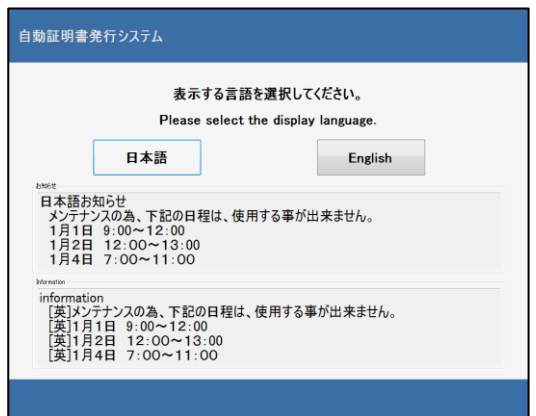

#### ②学生証をかざす。

| ユーザ名入力 |                  |  |
|--------|------------------|--|
|        | カードの読み取りを行ってください |  |
|        |                  |  |
|        |                  |  |
|        |                  |  |
|        |                  |  |
| _      |                  |  |
| 戻る     |                  |  |

#### ③申請した証明書を確認して、発行ボタンを押す。

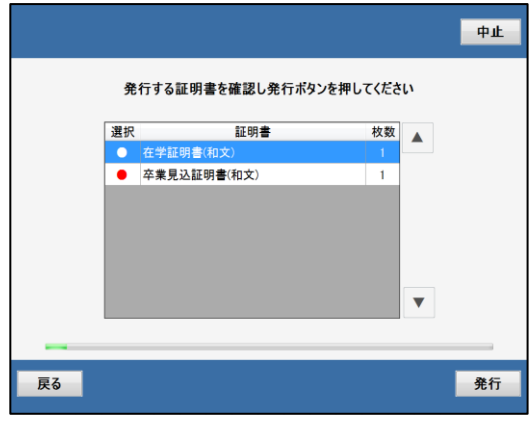

#### 終了確認

⑤終了ボタンを押し、印刷された証明書を取り出す。

7 00

学生証読み取り

操作パネル

取り出し口 ※手前に引いてください。

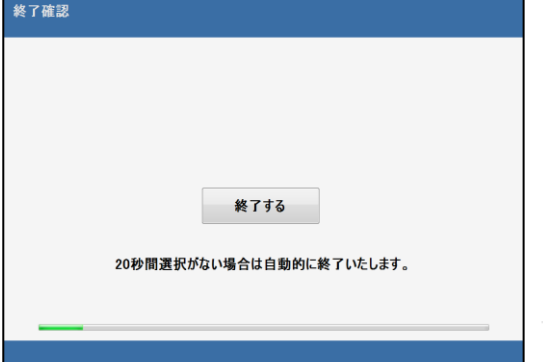

④証明書がすべて印刷されるまで待つ。

証明書を印刷中です。 証明書が全て出力された後、取り出し口のランプが消えます。 在学証明書(和文) 1 / 2

#### <u>証明書自動発行機の稼働時間</u>

| 設置場所                                                                | 稼働時間                             |  |  |
|---------------------------------------------------------------------|----------------------------------|--|--|
| 日東工業ラウンジ<br>(旧ゆめ空間)1 階                                              | 8:40 ~ 17:10                     |  |  |
| 19号館東出入り口                                                           | 8:40 ~ 21:10<br>(長期休業中は ~ 17:10) |  |  |
| ※土日祝日、夏季一斉閉庁及び、年末年始は、稼働していません。<br>※1日に発行できる枚数は証明書ごとに10枚(学割は2枚)までです。 |                                  |  |  |